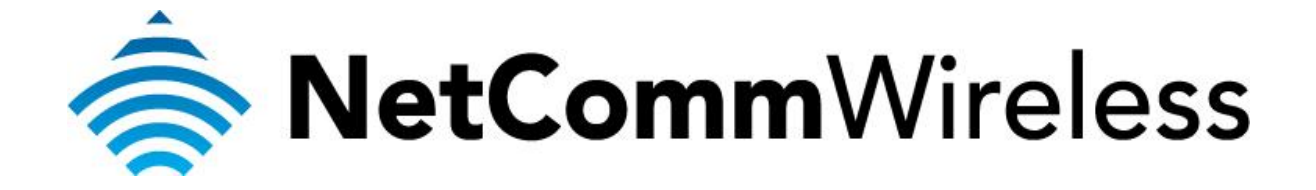

Bidpond Setup Guide (3GM2WN)

## **Bigpond Setup Guide**

This guide will take you through the steps required to configure your router to connect to the Bigpond Mobile Broadband Network.

Ensure that your Mobile Broadband USB modem is compatible with the 3GM2WN by checking the compatibility list at:

http://media.netcomm.com.au/public/assets/file/0004/33673/3G-Compatibility-List.pdf

Ensure that your Mobile Broadband USB modem is working by testing it directly on your computer before plugging it in to the 3GM2WN and proceeding with this guide.

1. Navigate to <u>http://192.168.20.1</u> in a web browser using **admin** as both the username and password when prompted.

| E C A Http://192.168.20.1 | , P → 🖄 C × 🥥 Basic Login | ×                   | ទេ ជ ស      |
|---------------------------|---------------------------|---------------------|-------------|
| NetGomm®                  | Status                    | 3G/4G Wireless N150 | ) Router m2 |
|                           | Login                     | Username admin      |             |
|                           |                           | Password            |             |
|                           |                           | Login Clear         |             |
|                           |                           |                     |             |
| NetGomm                   |                           |                     |             |
|                           |                           |                     |             |

2. If prompted by the First-time Setup Wizard, click on No thanks, take me to the Basic interface

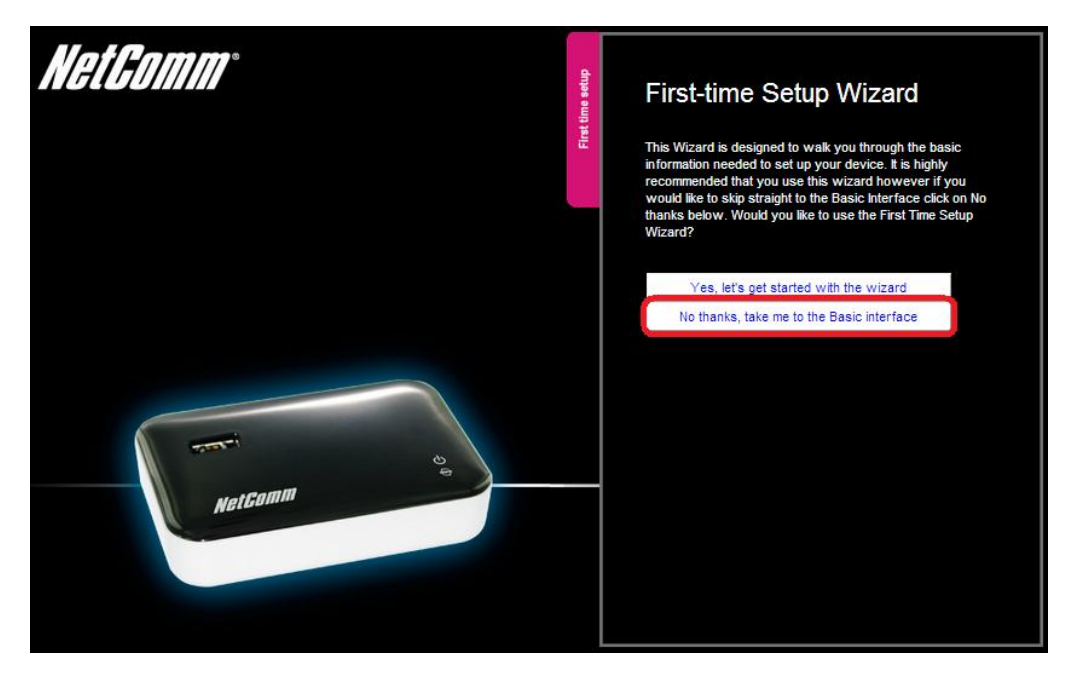

3. Click **Switch to advanced view** at the bottom of the page to access the advanced configuration.

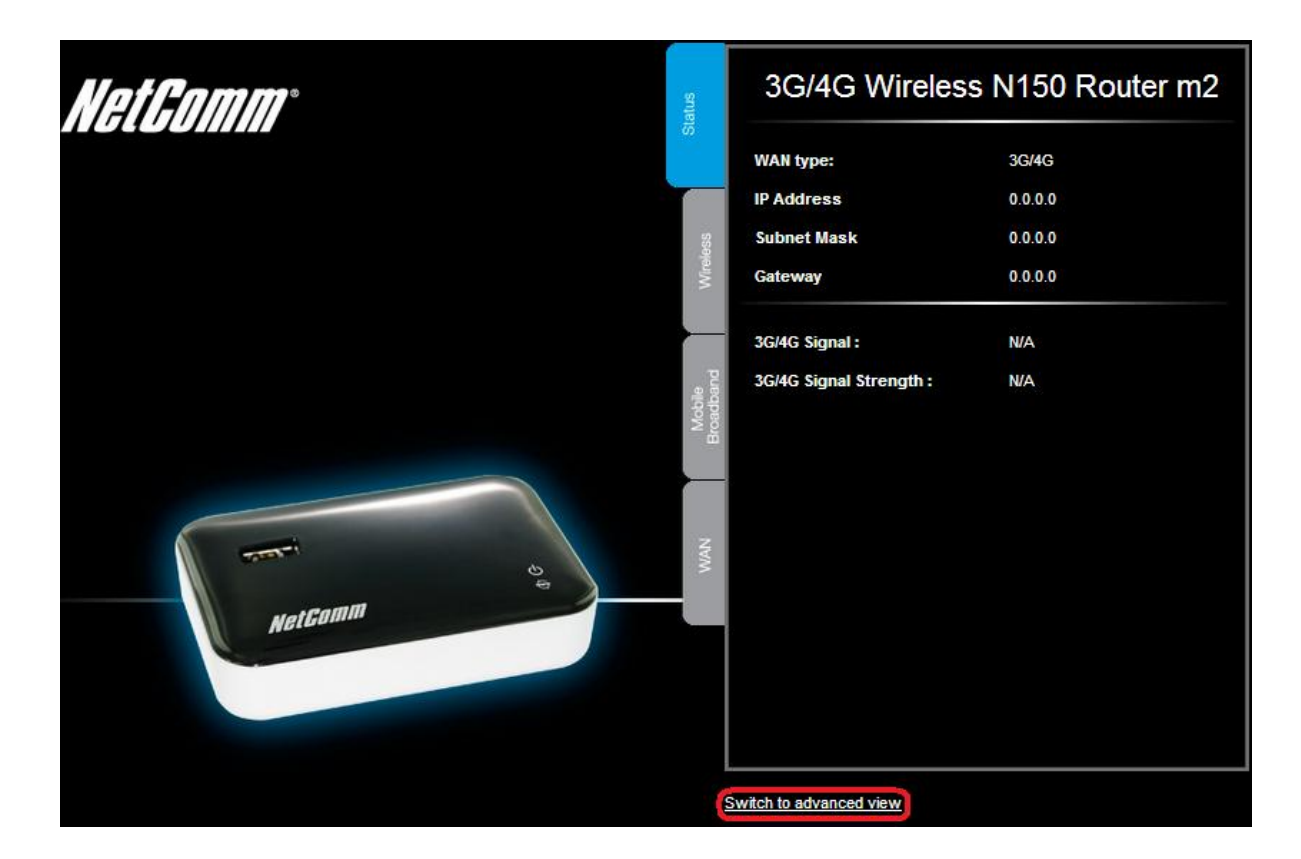

4. Select the **Network Setup** menu and click the second **Network Setup**.

## 3GM2WN – 3G/4G Wireless N150 Router m2

| Status        | ►Network Setup  | ▶Forwarding Rules | Security Settings | ► Advanced Settings | ▶Toolbox |
|---------------|-----------------|-------------------|-------------------|---------------------|----------|
|               | Network Setup   |                   |                   |                     |          |
|               | DHCP Server     |                   |                   |                     |          |
| 📕 System Stat | Wireless        |                   |                   |                     |          |
|               | Change Password |                   |                   | Statue              |          |
|               | iseini          |                   |                   | Status              |          |
|               | IP Address      |                   |                   | 0.0.0.0             |          |
| Subnet Mask   |                 |                   |                   | 0.0.0.0             |          |
|               | Gateway         |                   |                   | 0.0.0.0             |          |

| 3GM2W          | enes<br>N – 3G/4G <sup>*</sup> | Wireless N <sup>-</sup> | 150 Router                                                                             | m2                                                   | NetGom   | Switch to basic view |
|----------------|--------------------------------|-------------------------|----------------------------------------------------------------------------------------|------------------------------------------------------|----------|----------------------|
| Status         | Network Setup                  | Forwarding Rules        | ▶Security Settings                                                                     | Advanced Settings                                    | ▶Toolbox |                      |
|                |                                |                         |                                                                                        |                                                      |          |                      |
|                | ltem                           |                         |                                                                                        |                                                      | Setting  |                      |
| LAN IP Addres  | S                              |                         | 192.168.20.1                                                                           |                                                      |          |                      |
| Subnet Mask    |                                |                         | 255.255.255.0                                                                          |                                                      |          |                      |
| WAN Interface  |                                |                         | Wireless WAN                                                                           |                                                      |          |                      |
| WAN Type       |                                |                         | 3G/4G                                                                                  | •                                                    |          |                      |
| Country        |                                |                         | Australia                                                                              | •                                                    |          |                      |
| Service Provid | er                             |                         | Bigpond                                                                                | ·                                                    |          |                      |
| APN            |                                |                         | Telstra.bigpond                                                                        |                                                      |          |                      |
| PIN Code       |                                |                         |                                                                                        | (optional)                                           |          |                      |
| Dialed Number  | r                              |                         | *99#                                                                                   |                                                      |          |                      |
| Username       |                                |                         | abc@bigpond.co                                                                         | om (optional)                                        |          |                      |
| Password       |                                |                         | ****                                                                                   | (optional)                                           |          |                      |
| Authentication | Туре                           |                         | ● Auto C PAP                                                                           | ° CHAP                                               |          |                      |
| Primary DNS    |                                |                         |                                                                                        | (optional)                                           |          |                      |
| Secondary DN   | IS                             |                         |                                                                                        | (optional)                                           |          |                      |
| Connection Co  | ontrol                         |                         | Auto Reconne                                                                           | ct (always-on) 🚽                                     |          |                      |
| NAT            |                                |                         | 💌 Enable                                                                               |                                                      |          |                      |
| Keep Alive     |                                |                         | C Disable<br>C LCP Echo Re<br>Interval<br>Max. Failure Tin<br>C Ping Remote<br>Host IP | quest<br>10 seconds<br>ne 3 times<br>Host<br>seconds |          |                      |
|                |                                |                         | Save                                                                                   | Undo                                                 |          |                      |

- 5. In the **Country** field, select the country you are in. (e.g. Australia)
- 6. In the **Service Provider** field, select **Bigpond**. The APN field will automatically populate itself.
- 7. In the **APN** field, ensure that **Telstra.bigpond** is typed.
- 8. Keep the **PIN** field blank unless instructed by Bigpond.
- 9. In the Dialed Number field, type in \*99#
- 10. In the **Username** field, type in your Bigpond e-mail address. (e.g. *abc@bigpond.com*)
- 11. In the **Password** field, type in the password for your Bigpond account.
- 12. In the Authentication Type field, select Auto.
- 13. Keep the **Primary DNS** and **Secondary DNS** fields blank unless otherwise stated by Bigpond.

- 14. In the **Connection Control** field, select **Auto Reconnect (always-on)**.
- 15. In the **Keep Alive** field, select **Disable** unless otherwise stated by Bigpond.
- 16. Click on the **Save** button.
- 17. Click **OK** to confirm the reboot.

| Network settings will take effective after rebooting. |
|-------------------------------------------------------|
| Are you sure you want to proceed?                     |
| OK                                                    |

18. After rebooting, the newly saved network configuration will take effect. The internet light will turn to green after 3-5 minutes to show that the router has been able to connect to the internet.